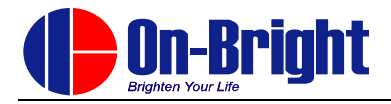

# **OBPD6601** 烧录器

# 使用说明

<u>Version 1.00</u> 2020年9月

<sup>©</sup>On-Bright Electronics

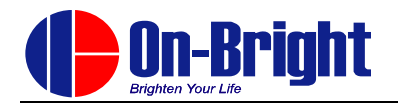

# 修订记录

| 版本      | 日期        | 描述   |
|---------|-----------|------|
| Ver1.00 | 2020-9-11 | 初始版本 |
|         |           |      |
|         |           |      |
|         |           |      |
|         |           |      |
|         |           |      |

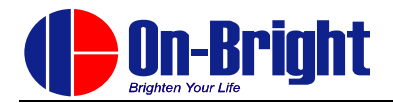

# 目录

| 目录                 | 3  |
|--------------------|----|
| 1 概述               | 4  |
| 2.界面说明             | 5  |
| 2.1 软件界面说明         | 5  |
| 2.2 硬件界面说明         | 6  |
| 3 操作说明             | 7  |
| 3.1 连接烧录器          | 7  |
| 3.1.1 连接           | 7  |
| 3.1.2 连接完成         | 7  |
| 3.2 打开烧录文件         | 8  |
| 3.2.1 打开 Hex 文件    | 8  |
| 3.2.2 打开未加密 ZCW 文件 | 8  |
| 3.2.3 打开已加密 ZCW 文件 | 9  |
| 3.3 设置芯片配置字        | 9  |
| 3.4 设置滚码           |    |
| 3.5 设置芯片 OS 配置     |    |
| 3.6 设置烧录选项         | 11 |
| 3.7 设置加密选项         |    |
| 3.8 下载代码           |    |
| 3.9 手工烧录           | 14 |
| 3.9.1 放置芯片         | 14 |
| 3.9.2 烧录操作 PASS    | 15 |
| 3.9.3 烧录操作 FAIL    | 15 |
| 3.10 机台烧录          | 15 |
| 3.10.1 连接烧录机台      | 15 |
| 3.10.2 信号波形        | 16 |
| 3.11 其他功能          | 16 |
| 3.11.1 缓冲区         | 16 |
| 3.11.2 代码 ID       | 17 |
| 3.11.3 芯片校验和       | 17 |
| 4 错误说明             |    |

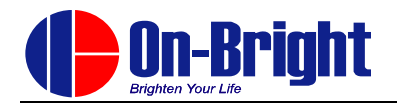

# 1概述

OBPD6601 烧录器是昂宝电子有限公司为其自主设计的 OB6601 产品进行烧录而设计。烧录工具 包括上位机软件 (PM) 及烧录器硬件 (Burner) 两部分。主要功能如下:

- 文件输入:
  - 支持 HEX 格式和 ZCW 格式
- 文件保存:
  - 读入 HEX 文件或读入 ZCW 文件后有修改,点击下载时会提示重新存档
  - 缓冲区内<Save as>可以保存为其他名称的 ZCW 文件
- 代码信息显示:
  - 未加密代码 LCD 界面显示芯片型号、校验和、已烧录数量
  - 未加密代码 LCD 界面显示芯片型号、校验和、允许烧录数量
- 烧录:
  - 可通过手动烧录按键对芯片进行烧录
  - 可通过机台连接接口连接自动烧录机台烧录
  - 可通过蜂鸣器判断烧录是否成功
- 文件加密:
  - 可对烧录代码进行加密
  - 加密的烧录代码可限制烧录数量
  - 加密的烧录代码可指定烧录器

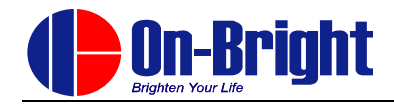

2.界面说明

### 2.1 软件界面说明

PM 软件包为免安装软件包,拷贝到电脑上即可使用。

(注:请确认软件包放置目录路径、Hex 文件名及 ZCW 文件名中不包含""(空格)、"("、")"或其他特殊字符及全角字符,如软件无法使用,请将目录路径、Hex 文件名及 ZCW 文件修改为只使用英文字母及数字后再使用。)

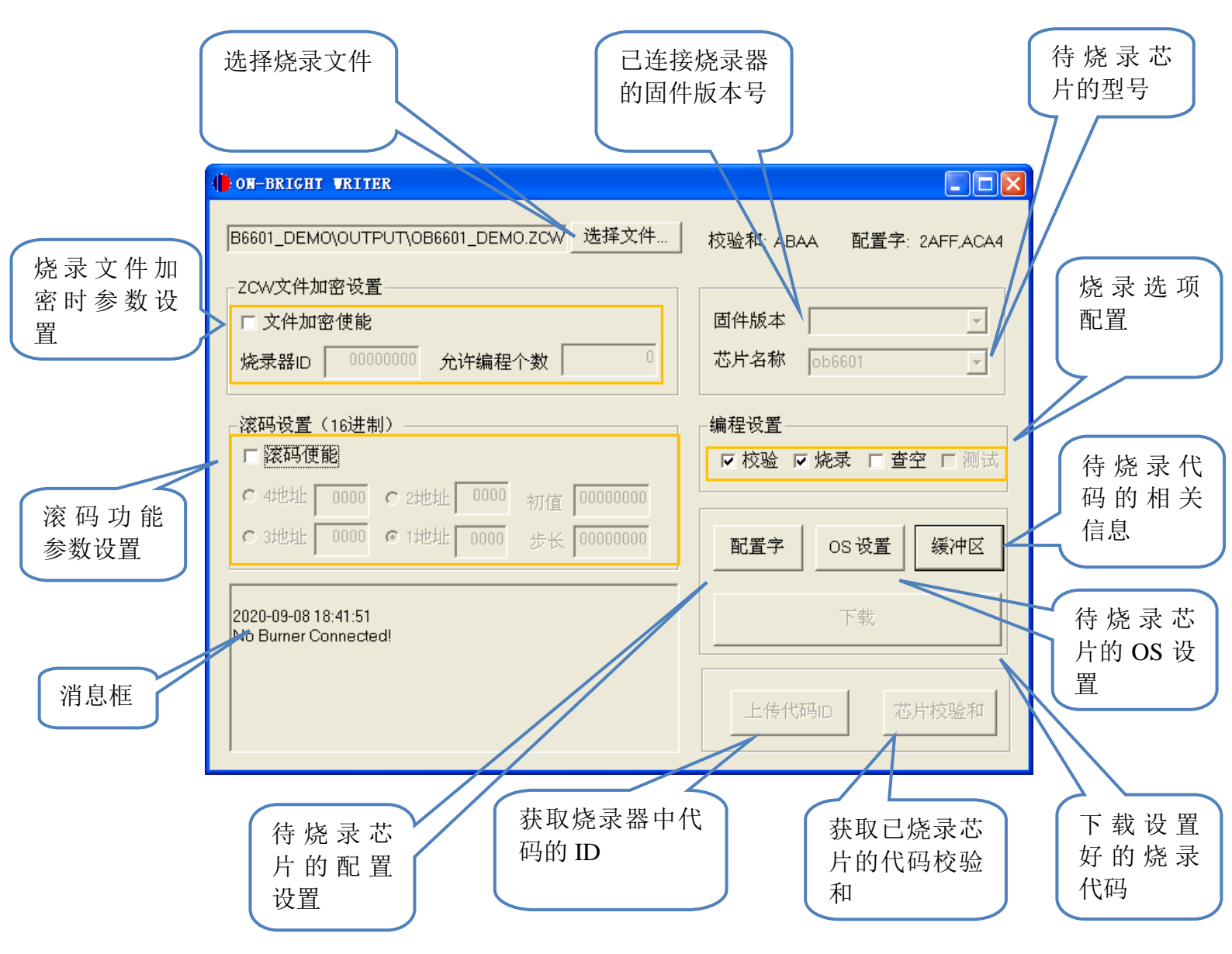

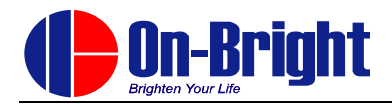

# 2.2 硬件界面说明

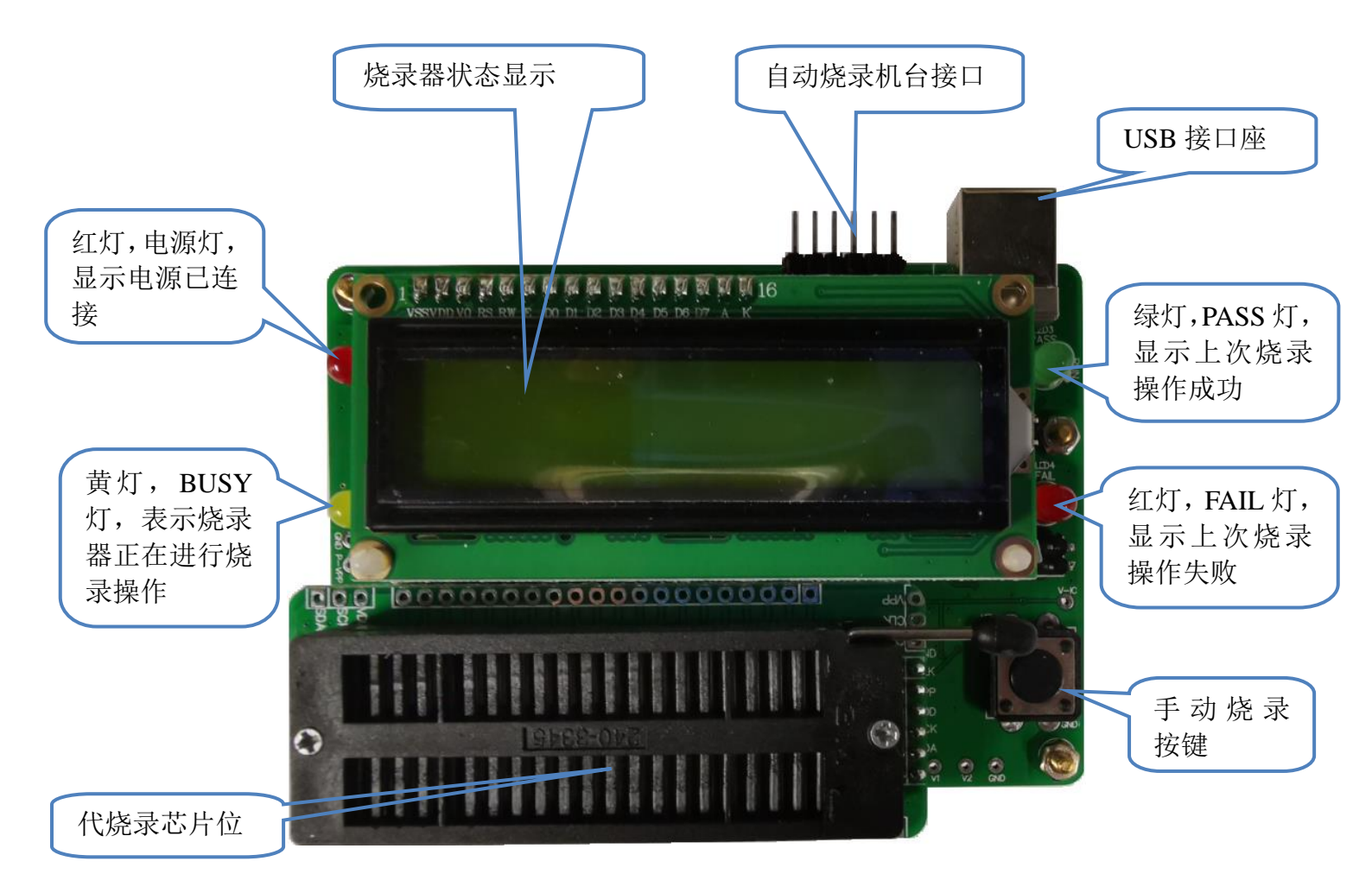

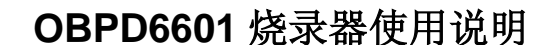

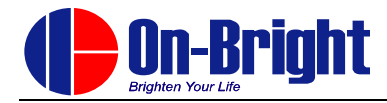

3操作说明

#### 3.1 连接烧录器

#### 3.1.1 连接

烧录器通过 USB 线连接 PC。

#### 3.1.2 连接完成

执行 ZCPM.exe,如果烧录器连接正确,则设备名称处显示所连接烧录器的固件版本号,消息框显示所连接烧录器的 ID 号。

请注意不允许同时打开多个 ZCPM.exe 进程,否则软件可能出现运行异常。

| (DON-BRIGHT WRITER                              |                                                  |
|-------------------------------------------------|--------------------------------------------------|
| B6601_DEMO\OUTPUT\OB6601_DEMO.ZCW选择文件           | 校验和: ABAA   配置字: 2AFF,ACA4                       |
| ZCW文件加密设置<br>「文件加密使能<br>烧录器ID 00000000 允许编程个数 0 | 固件版本     ZCPM-6.08-Beta0-L       芯片名称     ob6601 |
| 滚码设置(16进制)                                      | 编程设置                                             |
| □ 滚码便能                                          | ☑校验 ☑烧录 □查空 □测试                                  |
| € 4地址 0000 € 2地址 0000 初值 00000000               |                                                  |
| € 3地址 0000 € 1地址 0000 步长 00000000               | 配置字 OS 设置 缓冲区                                    |
| 2020-09-08 18:44:45                             | 下载                                               |
| The Connected Burner ID :FFFFFFF(16777215)      |                                                  |
|                                                 | 上传代码ID 芯片校验和                                     |
|                                                 |                                                  |

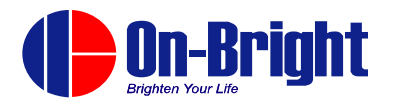

# 3.2 打开烧录文件

### 3.2.1 打开 Hex 文件

1)点击<选择文件>,选择要下载的 Hex 文件。

| ON-BRIGHT WRITER                                                   |                                           |
|--------------------------------------------------------------------|-------------------------------------------|
| )B6601_DEMO\OUTPUT\OB6601_DEMO.HEX 选择文件                            | 校验和: 7279   配置字: 2AFF,ABC4                |
| - ZCW文件加密设置<br>□ 文件加密使能<br>烧录器ID 00000000 允许编程个数 0                 | 固件版本 ZCPM-6.08-Beta0-L ▼<br>芯片名称 ob6601 ▼ |
| - 滚码设置(16进制)<br>□ 滚码使能<br>C 4地址 0000 C 2地址<br>C 3地址 0000 C 1地址<br> | ★ 「 烧录 「 查空 」 测试                          |
| 2020-09-08 18:46:39<br>文件打开成功!<br>请选择芯片配置或直接下载                     | 下載 上传代码ID 芯片校验和                           |

2)芯片名称处选择待烧录的芯片型号(OB6601)。选择芯片型号后,所有配置信息(包括芯片配置字)按缺省信息重置,需要重新设置。

#### 3.2.2 打开未加密 ZCW 文件

1) 点击<选择文件>,选择要下载的 ZCW 文件。

| (DON-BRIGHT WRITER                                                     |                                                     |
|------------------------------------------------------------------------|-----------------------------------------------------|
| B6601_DEMO\OUTPUT\OB6601_DEMO.ZCW_选择文件                                 | 校验和: ABAA   配置字: 2AFF,ACA4                          |
| ZCW文件加密设置<br>□ 文件加密使能<br>烧录器ID 00000000 允许编程个数 0                       | 固件版本     ZCPM-6.08-Beta0 -L ▼       芯片名称     ob6601 |
| 滚码设置(16进制)<br>□ <mark>滚码便能</mark><br>© 4地址 0000 © 2地址 0000 和店 00000000 | 「编程设置<br>□ 校验 □ 烧录 □ 查空 □ 测试                        |
| ○ 3批批 0000 € 1批批 0000 步长 00000000                                      | 配置字 OS 设置 缓冲区                                       |
| 2020-09-08 18:49:27<br>文件打开成功!                                         | 下载                                                  |
| 请选择芯片配置或直接下载                                                           | 上传代码ID                                              |

2) 芯片名称已锁定,无法更改。

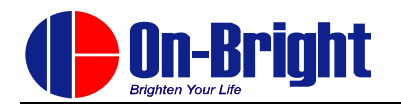

# 3.2.3 打开已加密 ZCW 文件

1) 点击<选择文件>,选择要下载的 ZCW 文件。

| DON-BRIGHT WRITER                                         |                                                     |
|-----------------------------------------------------------|-----------------------------------------------------|
| i601_DEMO\OUTPUT\OB6601_DEMO_1.ZCW [选择文件]                 | 校验和: 3086   配置字: 2AFF,ACA4                          |
| ZCW文件加密设置<br>☑ 文件加密使能<br>烧录器ID 16777215 允许编程个数 1000       | 固件版本     ZCPM-6.08-Beta0 -L ▼       芯片名称     ob6601 |
| 滚码设置(16进制)<br>□ 滚码使能<br>© 4地址 0000 © 2地址 0000 初信 00000000 | 编程设置<br>☑ 校验 ☑ 烧录 □ 查空 □ 测试                         |
| ○ 3地址 0000 ● 1地址 0000 步长 00000000                         | 配置字 OS 设置 缓冲区                                       |
| 2020-09-08 18:54:35<br>文件打开成功!                            | 下载                                                  |
| 请选择芯片配置或直接下载                                              | 上传代码ID                                              |

- 2)芯片名称已锁定,无法更改。
- 3)可看到允许编程个数及指定烧录器 ID 的设置,但无法更改。

#### 3.3 设置芯片配置字

1)点击<配置字>,选择相应配置选项,点击<OK>确认退出。

| 🌐 OR-BRIGHT WRITER  |                        |                    |  |
|---------------------|------------------------|--------------------|--|
|                     | EMO.ZCW_选择文件 校验和: ABAA | 配置字: 2AFF,ACA4     |  |
| ZCW文件加密设置—————      | ob6601                 |                    |  |
| 匚 文件加密使能            | CPII送行速度选择 Ecrut=8T V  | vl-6.08-Beta0 -L 💌 |  |
| 烧录器ID 0000000 允许纲   | WDT使能选择 屏蔽WDT功能 ▼      | 01 👻               |  |
| ·                   | WDT溢出时间 288mS ▼        |                    |  |
| 滚码设置(16进制)————      | 输入端口施密特 使能 💌           |                    |  |
| □ 滚码使能              | 输出端口读取 从输出寄存器读取 🗸      | : 🗆 查空 🗖 测试        |  |
| ○ 4地址 0000 ○ 2地址 0  | 芯片代码加密 不使能 💌           |                    |  |
| ○ 3地址 0000 © 1地址 00 | 复位电压选择                 | 3 设置 缓冲区           |  |
|                     | <br>确定                 |                    |  |
| 2020-09-08 18:56:07 |                        | 下载                 |  |
| 文件打开成功!             |                        |                    |  |
| 请选择芯片配置或直接下载        |                        |                    |  |
|                     |                        |                    |  |
| ,                   |                        |                    |  |

2) 配置字如有修改, 校验和的值也会发生变化。

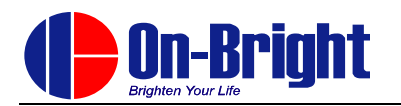

# 3.4 设置滚码

1) 如需设置滚码,勾选滚码设置区域内的使能框。

| DN-BRIGHT WRITER                       |                            |
|----------------------------------------|----------------------------|
| B6601_DEMO\OUTPUT\OB6601_DEMO.ZCW_选择文件 | 校验和: ABAA   配置字: 2AFF,ACA4 |
| _ZCW文件加密设置                             |                            |
| □ 文件加密使能                               | 固件版本 ZCPM-6.08-Beta0 -L ▼  |
| 烧录器ID 00000000 允许编程个数 0                | 芯片名称 ob6601 👤              |
| 滚码设置(16进制)                             | 编程设置                       |
| ☞ 滚码使能                                 | ☑ 校验 ☑ 烧录 □ 查空 □ 测试        |
| C 4地址 0000 · 2地址 0101 初值 00000020      |                            |
| ○3地址 0000 ○1地址 0000 步长 00000001        | 配置字 OS 设置 缓冲区              |
| 2020-09-08 18:56:07                    | 下载                         |
| 文件打开成功!                                |                            |
| 请选择芯片配置或直接下载                           | 上传代码ID 芯片校验和               |
|                                        |                            |

- 2) 设置滚码放置地址(16 进制格式)。
  - 如需 16 位长度滚码,选择 1 地址
  - 如需 32 位长度滚码,选择 2 地址(现有产品暂不支持 3 地址或 4 地址)
- 3) 设置滚码初值和步长(16进制格式)。

# 3.5 设置芯片 OS 配置

1)点击<OS 设置>,点击<使能 OS 测试>,选择相应芯片管脚数,点击<确定>确认退出。

| 需要做OS的管脚设置 | X                                                                                                    | } 配置字: 2AFF,ACA4                                                                                          |
|------------|----------------------------------------------------------------------------------------------------|----------------------------------------------------------------------------------------------------|
|            | <ul> <li>设置步骤:</li> <li>1. 勾选使能oS测试</li> <li>2. 选择芯片管脚数</li> <li>注: 固件3.0以前版本不支持</li> <li>oS测试,请屏蔽oS测试</li> <li>芯片管脚数选择</li> <li>③ 8 ○ 10 ○ 14 ○ 16</li> <li>○ 18 ○ 20 ○ 24 ○ 28</li> <li>○ 32 ○ 40 ○ 其它</li> <li>○ 使能oS测试</li> <li>确定</li> <li>取消</li> </ul> | ZCPM-6.08-Beta0-L ▼<br>ob6601 ▼<br>烧录 「 查空 「 测试<br>OS 设置 緩冲区<br>下载<br>——————————————————————————————————— |

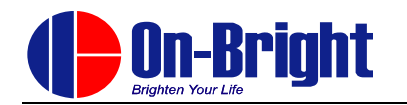

2)如果待烧录芯片有 NC 脚位或其他特殊脚位,则勾选取消相应脚位 OS 测试功能。 电源脚位和烧录用脚位不需要勾选取消。

| () ON-BRIGHT WRITER                                                                                                    |                                                                                                    |                                                                            |
|----------------------------------------------------------------------------------------------------|----------------------------------------------------------------------------------------------------|----------------------------------------------------------------------------|
| 需要做OS的管脚设置                                                                                                    | ×                                                                                                    | 部置字: 2AFF,ACA4                                                             |
| 芯片管脚<br>1 40<br>2 39<br>3 3 38<br>4 37<br>5 36<br>6 35<br>7 4 34<br>8 33<br>9 32<br>10 31<br>11 3 32<br>10 31<br>11 3 32<br>10 31<br>11 4 27<br>15 5 26<br>16 225<br>17 7 24<br>18 7 22<br>19 22<br>20 2 21 | <ul> <li>设置步骤:</li> <li>1.勾迭使能oS测试</li> <li>2.选择芯片管脚数</li> <li>注: 固件3.0以前版本不支持<br/>oS测试,请屏蔽oS测试</li> <li>芯片管脚数选择</li> <li>③ 8 ○ 10 ○ 14 ○ 16</li> <li>○ 18 ○ 20 ○ 24 ○ 28</li> <li>○ 32 ○ 40 ○ 其它</li> <li>▽ 使能oS测试</li> <li>确定 取消</li> </ul> | ZCPM-6.08-Beta0-L ▼<br>ob6601 ▼<br>焼录 「 查空 「 测试<br>OS 设置   缓冲区<br>下载<br>马D |

# 3.6 设置烧录选项

1) 根据烧录需求,设置烧录选项。

| () ON-BRIGHT WRITER                                 |                                              |
|-----------------------------------------------------|----------------------------------------------|
| B6601_DEMO\OUTPUT\OB6601_DEMO.ZCW_选择文件              | 校验和: 43E8 <b>配置字</b> : 2AFF,ACA4             |
| ZCW文件加密设置<br>「文件加密使能<br>烧录器ID 00000000 允许编程个数 0     | 固件版本 ZCPM-6.08-Beta0 -L ▼<br>芯片名称 ob6601 ▼   |
| 滚码设置(16进制) □ 滚码使能 ○ 4地址 0000 € 2地址 0000 初值 00000000 | [編程设置]<br>  <mark>▶ 校验 ▶ 焼录 □ 宣空 □</mark> 测试 |
| ○ 3地址 0000 ○ 1地址 0000 步长 00000000                   | 配置字 OS设置 缓冲区                                 |
| 2020-09-08 18:56:07<br>文件打开成功                       | 下载                                           |
| 请选择芯片配置或直接下载                                        | 上传代码ID                                       |

- 2) 校验:校验芯片中烧录完成的代码与烧录器中的代码是否一致
   单独勾选此项时,对未对存储区保护的芯片,可再次确认其代码是否正确完整烧录。
   2) 始知, 校录代码, 校录试知, 校录试知, 本本的空幕, 本本的
- 3) 编程: 烧录代码, 烧录过程中会对当前字节进行一次校验。
- 4) 查空:确认烧录器上待烧录芯片是否空片。 量产烧录时,不建议勾选查空选项。

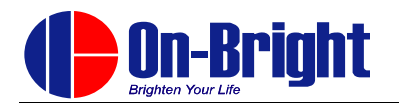

### 3.7 设置加密选项

1) 如需设置加密,勾选文件加密使能。

| (DON-BRIGHT WRITER                          |                            |
|---------------------------------------------|----------------------------|
| B6601_DEMO\OUTPUT\OB6601_DEMO.ZCW_选择文件      | 校验和: 887A   配置字: 2AFF.ACA4 |
| _ZCW文件加密设置                                  |                            |
| ▶ 文件加密使能                                    | 固件版本 🗾                     |
| 烧录器ID 00001234 允许编程个数 200p                  | 芯片名称                       |
| 滚码设置(16进制)                                  | 编程设置                       |
| 匚 滚码使能                                      | ☑校验 ☑烧录 □查空 □测试            |
| ○ 4地址 0000 € 2地址 0000 初值 0000000            |                            |
| ○ 3地址 0000 C 1地址 0000 步长 00000000           | 配置字OS设置缓冲区                 |
| 2020-09-08 19:11:41<br>No Burner Connected! | 下载                         |
|                                             | 上传代码ID 芯片校验和               |

- 2) 允许编程个数内填入希望限制烧录的数量(10 进制格式)
  - 输入范围为<2-999,999>
  - 输入值为0时,表示不限制烧录的数量
- 3) 烧录器 ID 内填入希望指定的烧录器 ID (16 进制格式)
  - 输入值为0时,表示不指定烧录器

#### 3.8 下载代码

1) 点击<下载>, 下载成功时消息框显示已正确下载。

| (DON-BRIGHT WRITER                                                                                                    |                                                                              |
|----------------------------------------------------------------------------------------------------|------------------------------------------------------------------------------|
| B6601_DEMO\OUTPUT\OB6601_DEMO.ZCW       选择文件         ZCW文件加密设置       「文件加密使能         反       00000000         允许编程个数       0         | 校验和: ABAA 配置字: 2AFF,ACA4<br>固件版本 ZCPM-6.08-Beta0-L 了<br>芯片名称 ob6601 了        |
| <ul> <li>滚码设置(16进制)</li> <li>□ 滚码使能</li> <li>○ 4地址 0000 C 2地址 0000 初值 00000000</li> <li>C 3地址 0000 C 1地址 0000 步长 00000000</li> </ul> | <ul> <li>编程设置</li> <li>✓ 校验 ✓ 烧录 Г 查空 Г 测试</li> <li>配置字 OS 设置 缓冲区</li> </ul> |
| 2020-09-08 19:14:03<br>下载成功!                                                                                                    | 下载<br>上传代码ID 芯片校验和                                                           |

- 12 -

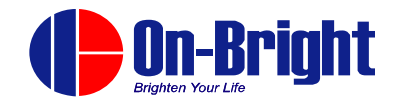

2) 如果打开的是 Hex 文件或打开 ZCW 文件后设置有改动, 会跳出窗口询问是否保存 ZCW 文件。

|               | X |  |  |
|---------------|---|--|--|
| 文件改变,是否覆盖源文件? |   |  |  |
|               |   |  |  |

3)如果下载的是未加密代码,烧录器 LCD 显示芯片型号、校验和及烧录完成数量为 0。

|        | a second |
|--------|----------|
| 0B6601 | CKS:E2F8 |
|        | P:000000 |

4)如果下载的是加密代码,烧录器 LCD 显示芯片型号、校验和及允许烧录数量。 加密代码中的烧录器 ID 与硬件匹配时方可正常下载。

| 002204 | even een  |    |
|--------|-----------|----|
| 089991 | UKD # 92h |    |
|        | L:00200   | 90 |

- 5)下载成功时烧录器响一声,请确认显示校验和与软件界面上的是否一致。
- 6)下载不成功烧录器响三声,烧录器 LCD 显示相关错误信息。

| 0B66 | Ø1  | CKS | E2  | F8 |
|------|-----|-----|-----|----|
| 0000 | FFF | F B | Err | 01 |

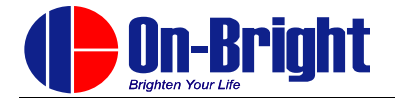

#### 3.9 手工烧录

#### 3.9.1 放置芯片

1)将烧录器用 USB 线与电脑 USB 口或 5V USB 电源适配器(输出电流 1A 以上)连接

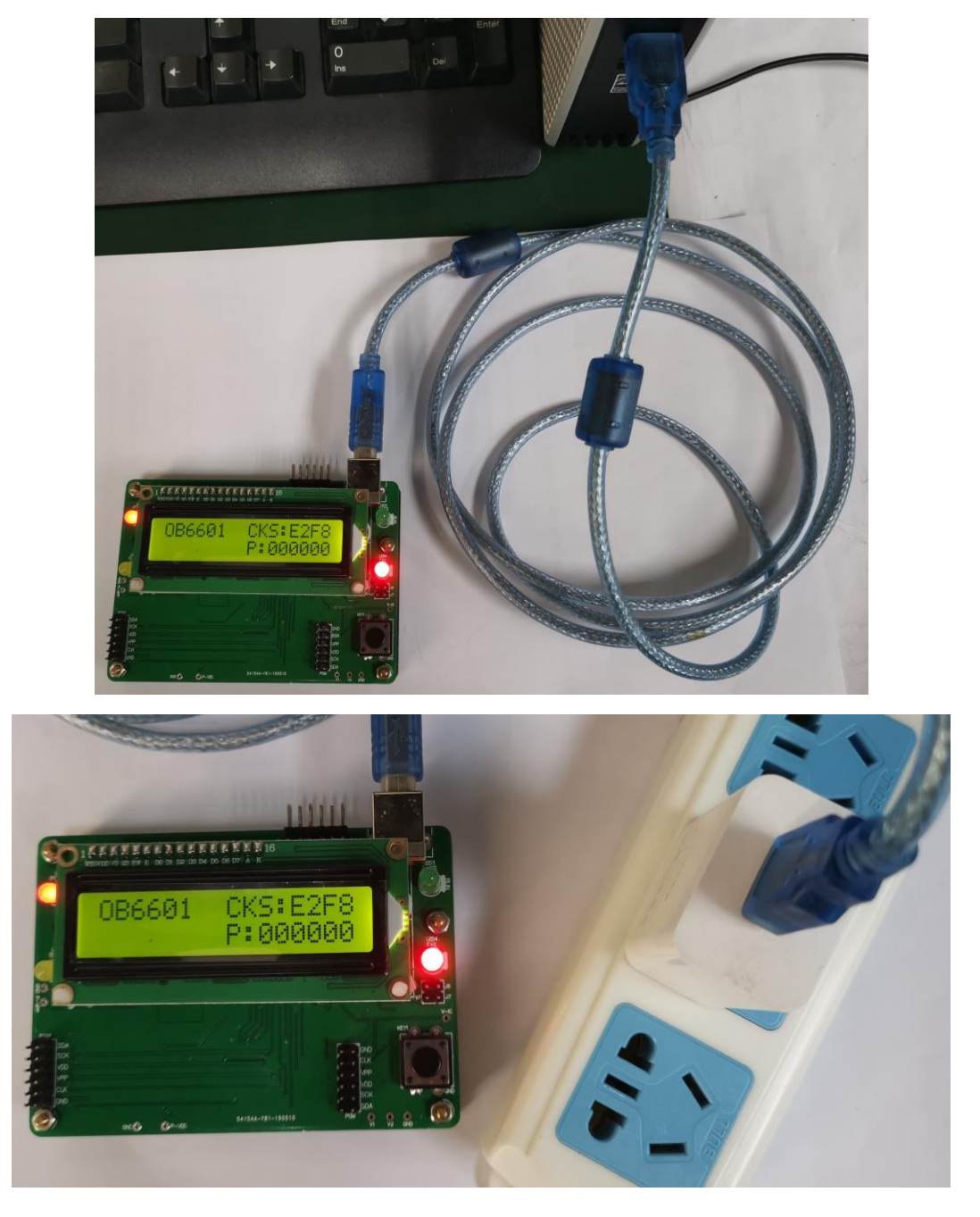

2)将芯片的电源脚位(VDD,GND,VPP)以及烧录脚位(SDA,SCK)用跳线与烧录器的对应 信号连接。

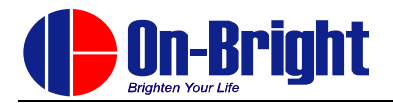

#### 3.9.2 烧录操作 PASS

- 1) 按下烧录按键,烧录成功后,蜂鸣器响一声,PASS 灯亮。
- 2)如果是未加密代码,烧录器 LCD 会显示当前未掉电情况下已烧录成功的次数。

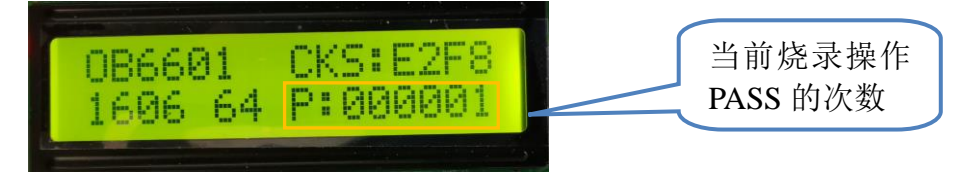

3)如果是加密代码, 烧录器 LCD 会显示此代码剩余可烧录的次数。

烧录器记录此台烧录器已下载过的代码 ID 及对应的剩余允许烧录数量,所以重复下载加密代码仍是按实际剩余允许烧录数量进行限制(剩余允许烧录数量在值为 N\*0x10+1 时更新)。

#### 3.9.3 烧录操作 FAIL

1) 当烧录器烧录芯片操作失败后,蜂鸣器响三声, FAIL 灯亮。

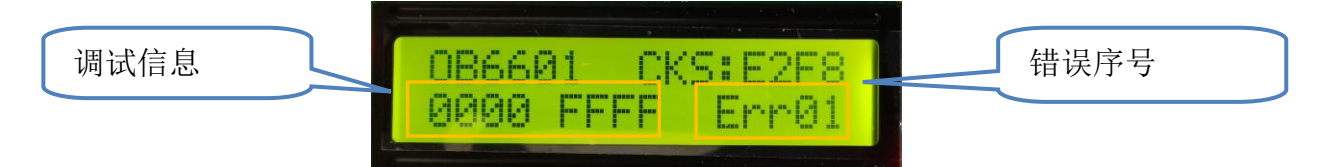

2) 烧录 FAIL 错误序号说明

| 序号   | 说明                  |
|------|---------------------|
| Err1 | 芯片 OS 测试失败或烧录模式无法进入 |
| Err2 | 芯片查空失败              |
| Err3 | 芯片内部振荡器校准失败         |
| Err4 | 烧录操作失败              |
| Err5 | 校验失败                |
| Err6 | 芯片加密失败              |
| Err7 | CODE 校验和烧录失败        |

#### 3.10 机台烧录

#### 3.10.1 连接烧录机台

请按照所使用机台说明,将相关信号线接口连接到烧录器的自动烧录机台接口。

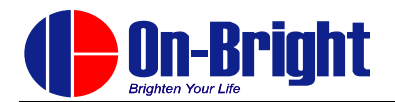

#### 3.10.2 信号波形

烧录操作 PASS 时信号波形

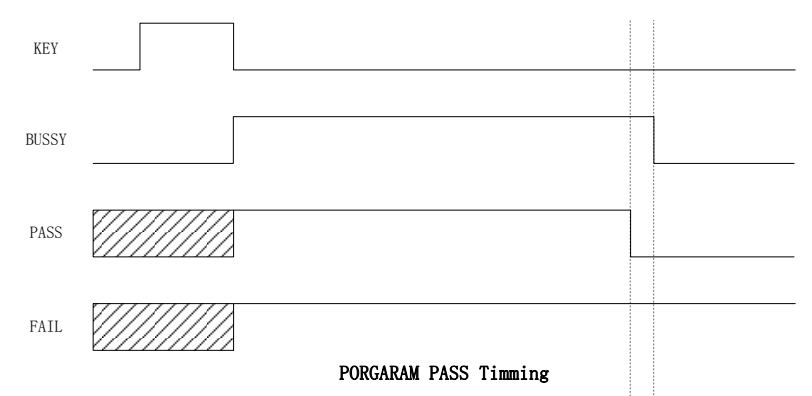

#### 烧录操作 FAIL 时信号波形

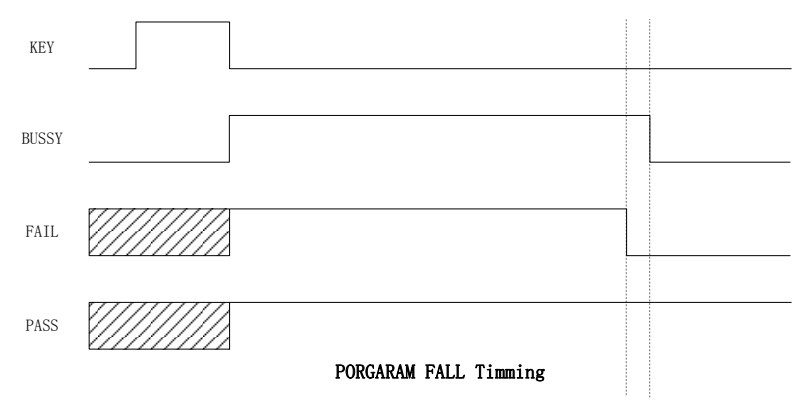

# 3.11 其他功能

#### 3.11.1 缓冲区

1) 软件界面点击<缓冲区>,可显示当前代码的相关内容。

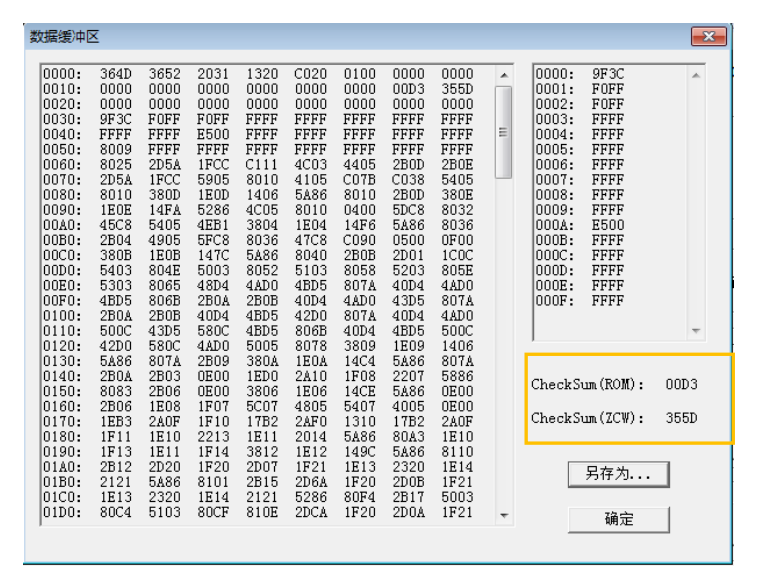

2) CheckSum(ROM)显示的是 ROM 区域的校验和值,对于因加密选项或烧录选项不同而使完整

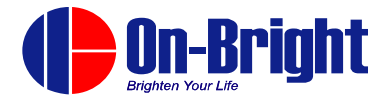

校验和(ZCW)不同的文件,可用来判断 ROM 区域的内容是否相同。

3) 点击<Save As>,可将内容导出存储为任意文件名的 ZCW 文件。

#### 3.11.2 代码 ID

1)加密过的 ZCW 文件拥有一个独立的 32 位代码 ID

2) 烧录器通过 USB 连接 PC 后,在软件界面点击<上传代码 ID>,可在消息框中获取当前烧录器中的代码 ID。

| (DON-BRIGHT WRITER                              |                                                      |
|-------------------------------------------------|------------------------------------------------------|
| B6601_DEMO\OUTPUT\OB6601_DEMO.ZCW选择文件           | 校验和: ABAA   配置字: 2AFF,ACA4                           |
| ZCW文件加密设置<br>「文件加密使能<br>烧录器ID 00000000 允许编程个数 0 | 固件版本     ZCPM-6.08-Beta0-L ▼       芯片名称     ob6601 ▼ |
|                                                 | 「編程设置<br>□ 校验 □ 焼录 □ 查空 □ 测试                         |
| ○ 3地址 0000 € 1地址 0000 步长 0000000                | 配置字OS设置缓冲区                                           |
| 2020-09-08 18:44:45                             | 下载                                                   |
| The Connected Burner ID :FFFFFFF(16777215)      | 上传代码ID                                               |

#### 3.11.3 芯片校验和

- 1) 烧录器用 USB 线与电脑连接
- 2)下载任意一个与要读取芯片相同型号的代码文件到烧录器。
- 3) 软件界面点击<芯片校验和>, 消息框中会显示芯片中存放的校验和的值。

| DN-BRIGHT WRITER                                                                          |                                            |
|-------------------------------------------------------------------------------------------|--------------------------------------------|
| B6601_DEMO\OUTPUT\OB6601_DEMO.ZCW 选择文件                                                    | 校验和: E2F8 <b>配置字</b> : 2AFF,ACA4           |
| ZCW文件加密设置<br>□ 文件加密使能<br>烧录器ID 00000000 允许编程个数 0                                          | 固件版本 ZCPM-6.08-Beta0 -L ▼<br>芯片名称 ob6601 ▼ |
| 滚码设置(16进制) □ 滚码使能                                                                         | 「編程设置<br>「レ校验 レ焼录 「 査空 「 测试                |
| C 3地址 0000 C 2地址 0000 初值 00000000<br>C 3地址 0000 C 1地址 0000 步长 0000000                     | 配置字 OS 设置 缓冲区                              |
| 2020-09-10 11:18:14<br>Chip Configration Area:<br>ACA4 2AE4 33E4 FFFF FFFF FFFF FFFF FFFF | 下载                                         |
| 42F8 E2F8 FFFF FFFF FFFF FFFF FFE4 C011<br>校验和(ZCW): E2F8 校验和(ROM): 42F8                  | 上传代码ID                                     |

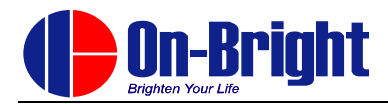

# 4错误说明

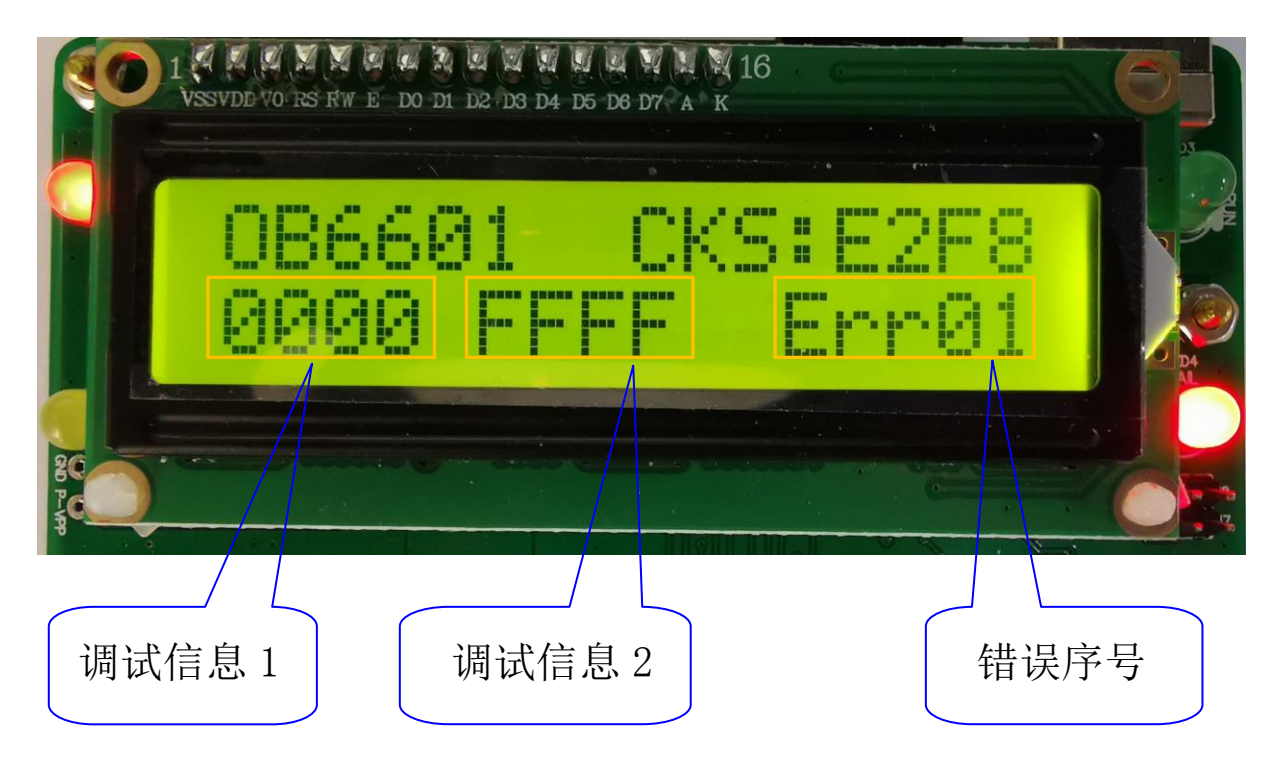

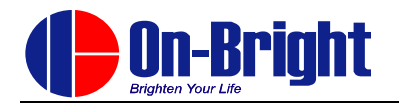

|          | 错误序号      | 调试信息1     | 调试信息 2    | 错误说明                | 排査                 |
|----------|-----------|-----------|-----------|---------------------|--------------------|
| Fail Bin |           | FFF1      | FFBC      | 芯片 VDD 检测错误         | IC 开、短路,电源、地<br>连接 |
|          | Err01     | 00xx      | FFBC      | 管脚开短路测试错误           | OS 设置,烧录线连接        |
|          |           | XXXX      | FFFF      | 产品 ID 检测错误          | 烧录线连接              |
|          |           | FFFF      | 800C      | 芯片为测试               | 部分产品芯片未进行<br>FT测试  |
|          | Err22     | 数据        | 地址        | 芯片不空                |                    |
|          | Err03     | 频率值       | 校准值       | IRC 校准错误            |                    |
|          | Err13     | XXXX      | FFEA      | 烧录器基准电压错误           | 烧录器未校准             |
|          |           | XXXX      | FFEB      | 接触电阻测试              | GND 接触电阻过大         |
|          |           | A0xx      | A0xx      | CP和FT校准偏差较大         |                    |
|          |           | XXXX      | 800D      | 校准值写入错误             |                    |
|          | ErrEE     | XXXX      | EEEE      | 特殊测试(主要是合封)         | 特殊 Pattern         |
|          | Err04     | 数据        | 地址        | 某地址写入错误             |                    |
|          |           | FFFF      | 800D      | 内部基准校准值错误           | 未经过 FT 测试          |
|          | Err05     | 数据        | 地址        | 校验错误                |                    |
|          | Err23     | XXXX      | FFFA      | 静态电流[0.3-2uA]       | 所有端口输出0            |
|          |           | хххх      | FFFB      | 静态电流[0.3-2uA]       | 说有端口输出1            |
| PassBin  | P:xxxx    | 校准电压      | 校准值       | 包含参考测试时 PASS<br>显示  |                    |
|          |           | 校准频率      | 校准值       | 不包含参考测试时<br>PASS 显示 |                    |
| Power    | хххх      | хххх      | Хххх      | 关键电压检测              | USB 供电电压, USB<br>线 |
| Err      | [6.2,6.8] | [4.4,5.2] | [4.3,5.2] |                     |                    |
|          | 系统6.5V    | PowerIn   | 系统 5V     |                     |                    |